MAY 2025

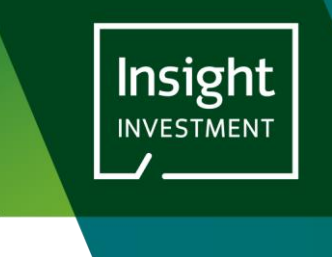

# INSIGHT CLIENT PORTAL: A GUIDE TO PROVIDING KNOW YOUR CUSTOMER DOCUMENTS

## INTRODUCTION

THIS USER GUIDE PROVIDES A STEP-BY-STEP GUIDE TO PROVIDING **KNOW YOUR CUSTOMER** DOCUMENTS TO INSIGHT USING THE INSIGHT CLIENT PORTAL.

FROM TIME TO TIME INSIGHT INVESTMENT MUST PERFORM A KNOW YOUR CUSTOMER REVIEW ON OUR EXISTING CLIENTS. PART OF THIS PROCESS MAY REQUIRE THE CLIENT TO PROVIDE DOCUMENTS TO INSIGHT.

INSIGHT HAVE MADE THIS PROCESS EASIER AND MORE SECURE BY ALLOWING OUR CLIENTS TO UPLOAD THOSE DOCUMENTS VIA A DEDICATED PAGE ON THE INSIGHT CLIENT PORTAL, RATHER THAN USING EMAIL.

STEP 1: RECEIVING NOTIFICATION OF A NEW KNOW YOUR CUSTOMER DOCUMENT REQUEST

THE INSIGHT INVESTMENT CLIENT PORTAL WILL SEND YOU AN EMAIL NOTIFICATION WHEN WE NEED YOU TO UPLOAD A NEW DOCUMENT:

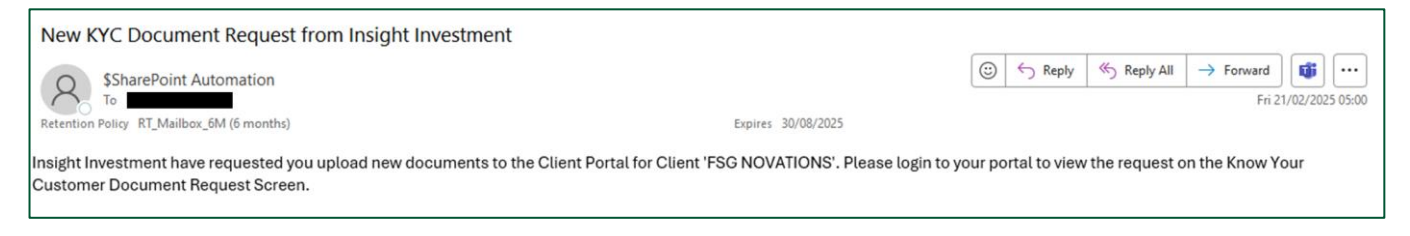

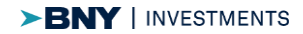

## LOGIN TO THE INSIGHT CLIENT PORTAL

#### CLICK ON THE ACCOUNT ACTIONS OPTION IN THE MENU BAR AT THE TOP OF THE SCREEN:

|                                                        |                                                                         |                | DOCUMENTS | ACCOUNT ACTIONS ~ | PROFILE   |   | Logout | United Kingdom 🗸 |
|--------------------------------------------------------|-------------------------------------------------------------------------|----------------|-----------|-------------------|-----------|---|--------|------------------|
|                                                        |                                                                         | Portal Documen | its       |                   |           |   |        |                  |
| Ŷ                                                      | our accounts FSG NOVATIONS                                              | ~              | GET DATA  | Search I          | Documents | Q |        |                  |
| Documents     Bookmarks     Published Client Documents | Documents Recent Bookmarks No bookmarks Recently Viewed No recent views |                |           |                   |           |   |        |                  |

## SELECT KNOW YOUR CUSTOMER FROM THE ACCOUNT ACTIONS MENU OPTIONS:

|              |                       |                             | DOCUMENTS | PROFILE |
|--------------|-----------------------|-----------------------------|-----------|---------|
|              | Account Actions •     |                             |           |         |
|              | Client Instructions > | Authorised Signatory List > |           |         |
| Your account | Know Your Customer 🕨  |                             |           |         |
| > Discussers |                       |                             |           |         |

## YOU ARE PRESENTED WITH THE KNOW YOUR CUSTOMER PAGE:

| DOCUMENTS AC                                                                                                    | COUNT ACTIONS - PROFILE           |
|----------------------------------------------------------------------------------------------------|-----------------------------------|
| Know Your Customer Document Requ                                                                                                    | uests                             |
| Your accounts FSG NOVATIONS CET DATA                                                                                                    |                                   |
| FSG NOVATIONS                                                                                                    |                                   |
| The table below shows any outstanding documents which Insight require you to provide.<br>Please upload the requested documents, by using the Select Documents button against the appropriate Doc<br>If you have any questions then please contact your Insight Team. | ument Description.                |
| Know Your Customer Documents Requested                                                                                                    |                                   |
| Document Description 2 Report & Accounts 2024/25                                                                                                    | Upload Documents SELECT DOCUMENTS |

The following appear on this screen:

1. Your Accounts: This drop-down list will contain all the client accounts that you have access to. Most users will only have access to a single client account. If you have access to multiple accounts, then you will be able to select the appropriate account and click Get Data to retrieve the data for that account.

The Know Your Customer Documents Requested section shows

- 2. Document Description: This is a description of the document that Insight have asked you to upload. If you need any more information about the document that is being requested please contact your Insight Team. You will see one row for each of the requested documents
- 3. Upload Documents Select Document: this button allows you to select the documents that meet the document description from your device and upload them to the Insight Client Portal.

## **STEP 2: UPLOAD DOCUMENTS**

### CLICK ON THE SELECT DOCUMENTS BUTTON AGAINST ONE OF THE ROWS

The Open document window will pop up allowing you to select one or more documents from your device to upload for that document request. You can select multiple documents from this window, but you will only be able to select multiple documents if they are stored in the same folder:

| 💽 Open                                                                                                    |      |                       |                      |                |              |         | ×    |           |
|----------------------------------------------------------------------------------------------------|------|-----------------------|----------------------|----------------|--------------|---------|------|-----------|
| $\leftarrow$ $\rightarrow$ $\checkmark$ $\Uparrow$ $\blacksquare$ $\Rightarrow$ This PC $\Rightarrow$ Desktop $\Rightarrow$ UK Client Portal Demo Data $\Rightarrow$ | > FS | G Novations Demo Data | > KYC ∨ Č            | Search KYC     |              |         | 9    |           |
| Organize 🔻 New folder                                                                                                    |      |                       |                      |                |              |         | ?    | ן IntraLi |
| > 📴 Reports                                                                                                    | ^    | Name                  | ^                    | Status         | Date modif   | ied     |      |           |
| 🛩 📙 FSG Novations Demo Data                                                                                                    |      | 🛃 Annual Report and   | Accounts FSG 24-25.p | 0              | 20/05/2024   | 11:24   |      |           |
| > ASLs                                                                                                    |      |                       |                      |                |              |         |      |           |
| > Instructions                                                                                                    |      |                       |                      |                |              |         |      |           |
| > KYC                                                                                                    |      |                       |                      |                |              |         |      |           |
|                                                                                                    |      |                       |                      |                |              |         |      | r D       |
|                                                                                                    |      |                       |                      |                |              |         |      |           |
|                                                                                                    |      |                       |                      |                |              |         |      |           |
|                                                                                                    |      |                       |                      |                |              |         |      |           |
|                                                                                                    |      |                       |                      |                |              |         |      |           |
|                                                                                                    |      |                       |                      |                |              |         |      |           |
|                                                                                                    |      |                       |                      |                |              |         |      |           |
|                                                                                                    |      |                       |                      |                |              |         |      |           |
|                                                                                                    | *    | `                     |                      |                |              |         | í    |           |
| File <u>n</u> ame:                                                                                                    |      |                       | ~                    | All files (*.) | .)           |         | ~    | quire     |
|                                                                                                    |      |                       | Upload from mobile   | <u>O</u> pen   | (            | Cancel  |      | quirey    |
|                                                                                                    |      | Please upload         | the requested docu   | ments, by u    | ising the Se | elect D | ocur | nents b   |

Click Open (or the equivalent on your device) and the Upload Confirmation window will appear:

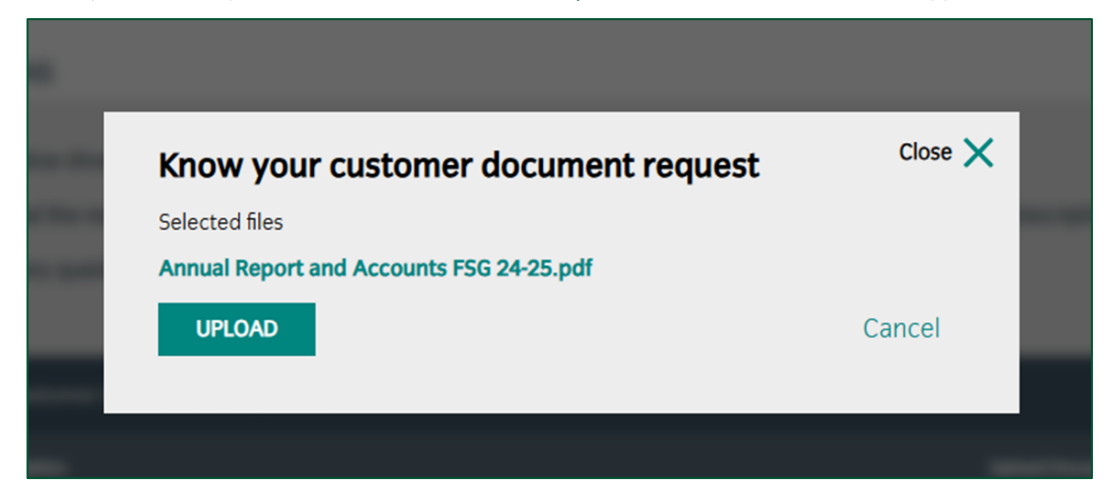

Click UPLOAD to upload the listed document(s) or Cancel to return to the document selection window.

You will receive an on-screen success message when your document successfully uploads.

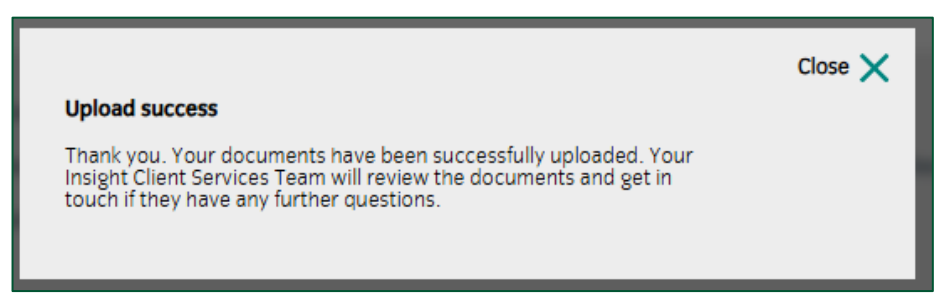

If you receive an error message then please wait a few minutes and try again, if you continue to receive the error message, then please contact your Insight Investment Client Services Team for further advice.

When you have successfully uploaded the document you will return to the main Know Your Customer Document Request screen and will be able to see any other document requests that are still outstanding or an empty request list if you have uploaded documents for every request, as shown below:

| Insight<br>INVESTMENT                                                                                                    | DOCUMENT | ACCOUNT ACTIONS ~ | PROFILE |  |  |  |  |
|----------------------------------------------------------------------------------------------------|----------|-------------------|---------|--|--|--|--|
| Know Your Customer Document Requests                                                                                                    |          |                   |         |  |  |  |  |
| Your accounts FSG NOVATIONS V GET DATA                                                                                                    |          |                   |         |  |  |  |  |
| FSG NOVATIONS<br>The table below shows any outstanding documents which Insight require you to provide.<br>Please upload the requested documents, by using the Select Documents button against the appropriate Document Description.<br>If you have any questions then please contact your Insight Team. |          |                   |         |  |  |  |  |
| You are all up to date. There are no document requests at this time                                                                                                    |          |                   |         |  |  |  |  |

If you have any questions or comments about the Know Your Customer functionality available on the Insight Client Portal then please contact your Client Services Team.